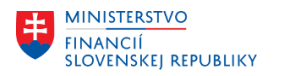

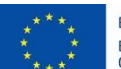

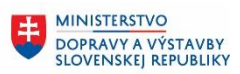

MINISTERSTVO INVESTÍCIÍ, REGIONÁLNEHO ROZVOJA A INFORMATIZÁCIE SLOVENSKEJ REPUBLIKY

## PROJEKT CES KONTROLA PO MIGRÁCIÁCH

Aplikačný modul M10 – Predaj služieb

| Autori: | Andrea Pástorová | Dátum vyhotovenia:  | 23-okt-2023 |
|---------|------------------|---------------------|-------------|
|         |                  | Datam tynotototanai | LO ONT LOLO |

História zmien

| Verzia | Dátum<br>verzie | Revidoval | Popis zmien | Názov súboru                        |
|--------|-----------------|-----------|-------------|-------------------------------------|
| 1.0    | 23.10.2023      |           |             | CES_M10_Kontrola po migráciách v1.0 |
|        |                 |           |             |                                     |
|        |                 |           |             |                                     |
|        |                 |           |             |                                     |

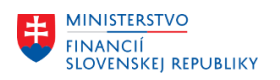

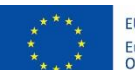

EURÓPSKA ÚNIA Európsky fond regionálneho rozvoja OP Integrovaná infraštruktúra 2014 – 2020

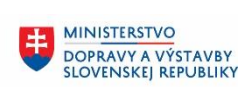

MINISTERSTVO INVESTÍCIÍ, REGIONÁLNEHO ROZVOJA A INFORMATIZÁCIE SLOVENSKEJ REPUBLIKY

# Obsah

| 1 | Úvo  | d                            | 3 |
|---|------|------------------------------|---|
|   | 1.1  | Účel dokumentu               | 3 |
| 2 | Kont | trola po migráciách          | 4 |
| - | 2.1  | Prihlásenie do FIORI systému | 4 |
|   | 2.2  | Cenové podmienky             | 5 |
|   |      |                              | 2 |

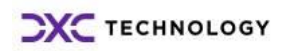

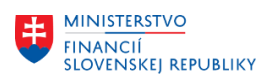

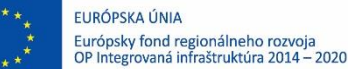

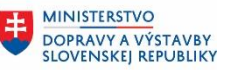

MINISTERSTVO INVESTÍCIÍ, REGIONÁLNEHO ROZVOJA A INFORMATIZÁCIE SLOVENSKEJ REPUBLIKY

# 1 Úvod

### 1.1 Účel dokumentu

Výsledkom migrácie dát je objekt modulu Predaj služieb (SD) – cenová podmienka. Slúžia pre evidenciu predajných cien, prirážok, zliav.

Cena v závislosti od zákazníka alebo cenníková cena zvykne byť rozdielna v jednotlivých organizáciách. Pre všetky cenové podmienky platí, že sú závislé od konkrétnej predajnej organizácie a cesty odbytu. Na údržbu cenových podmienok je potrebné zvoliť Kmeňové dáta / Cenové podmienky:

| ly Home   | 1. Kmeňové dáta 🗸        |
|-----------|--------------------------|
| Cenové po | dmienky                  |
| (meňové d | láta obchodného partnera |
| Údržba km | eňových dát materiálu    |

| Cenové podmienky<br>Kmeňové dáta ceny  |                          |
|----------------------------------------|--------------------------|
| Stanovenie cien<br>materiálu<br>Predaj | Spravovať ceny<br>Predaj |

V rámci aplikácie Spravovať ceny Predaj je možné stiahnuť do xls súboru aktuálne platné záznamy

Namigrované dáta je potrebné skontrolovať pomocou FIORI – dlaždica popísaná v kapitole 2 – Kontrola po migrácii.

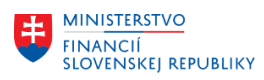

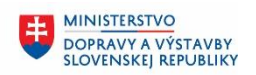

## 2 Kontrola po migráciách

#### 2.1 Prihlásenie do FIORI systému

Po namigrovaní dát do konkrétneho systému je potrebné sa do daného systému prihlásiť cez FIORI. V Citrix-e sa vyberie správny FIORI systém či už sa jedná o TE1, ME1 alebo iný. FIORI systémy majú rovnaký obrázok rozdiel je len v názve systému na obrázku.

Príklad obrázkov pre prihlásenie sa do FIORI TE1 a FIORI ME1 je nižšie (pre prístup do iného FIORI systému je potrebné vybrať obrázok so správnym popisom systému).

FIORI TE1:

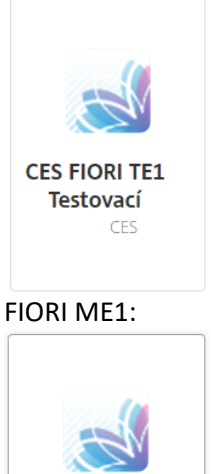

CES FIORI ME1 Migračný CES

Po kliknutí na správny názov systému (napr. TE1) sa zobrazí nasledovná prihlasovacia obrazovka.

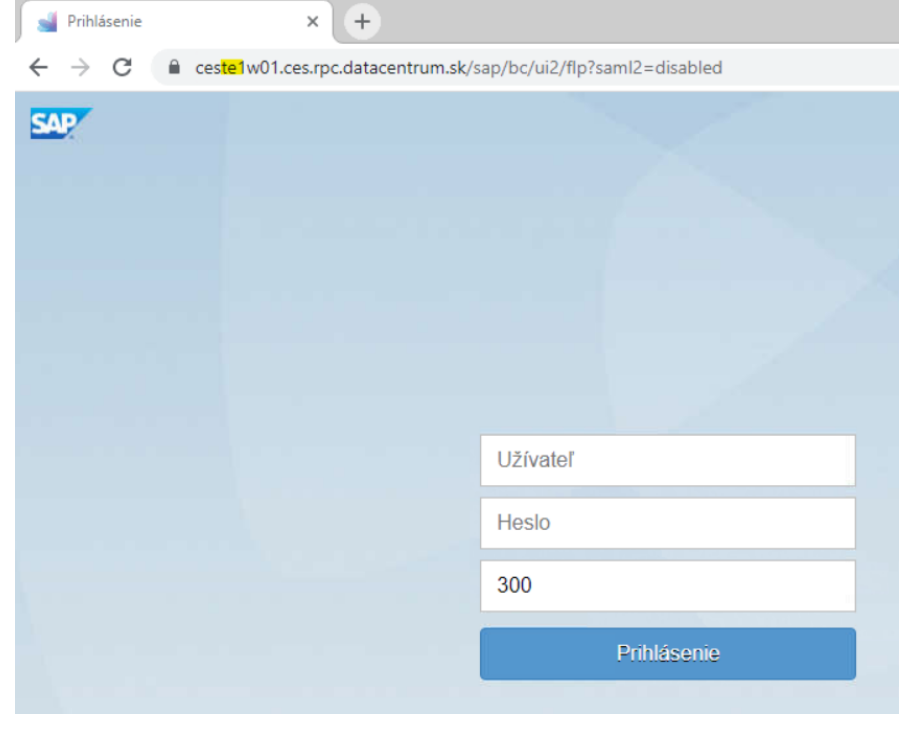

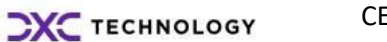

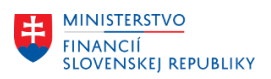

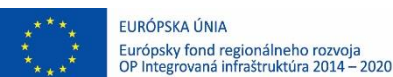

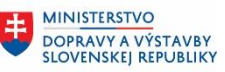

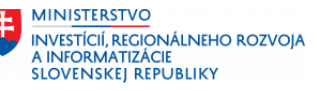

Ďalej je potrebné upraviť číslo klienta systému (na obrázku je zadaný klient 300), doplniť svoje prihlasovacie údaje a kliknúť na tlačidlo Prihlásenie.

| 300      |           |
|----------|-----------|
| Prihláse | enie      |
|          | Priblásen |

#### Poznámka:

V názve URL adresy v novom okne je možné vidieť názov systému do ktorého sa práve prihlasujete (zvýraznené žltým na predchádzajúcej obrazovke). Pokiaľ sa prihlasujete do systému FIORI TE1.300 (číslo v tretej kolonke 100, 200 alebo 300 reprezentuje číslo klienta do ktorého sa snažíte prihlásiť), ponecháte si číslo 300 na prihlasovacej obrazovke a len doplníte svoje prihlasovacie údaje. Ak by ste sa chceli prihlásiť napr. do klienta 200, tak len upravíte čislo na 200, aby ste sa po zadaní prihlasovacích údajov a kliknutí na Prihlásenie dostali do správneho klienta daného systému.

#### 2.2 Cenové podmienky

Je potrebné skontrolovať, či pre daný objekt – príslušnú predajnú organizáciu existuje založená cenová podmienka.

Záložka:1.Kmeňové dáta - Cenové podmienkyDlaždica:Spravovať ceny

Na údržbu cenových podmienok je potrebné zvoliť:

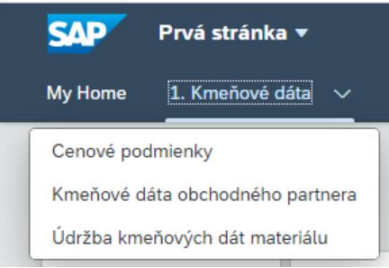

Po voľbe Cenové podmienky sa zobrazia nasledovné aplikácie a vybrať je potrebné: Spravovať ceny Predaj:

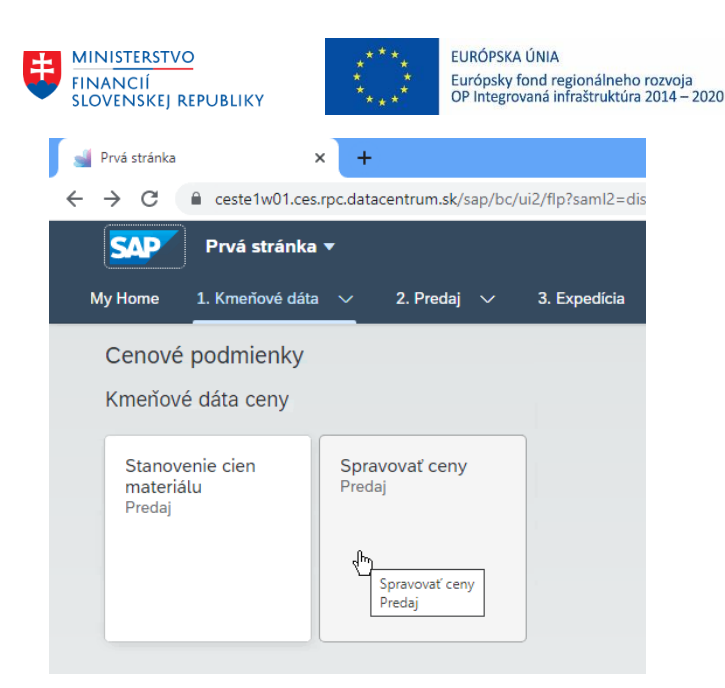

Po voľbe danej aplikácie sa zobrazí výberová obrazovka pre cenové podmienky, ktoré je potrebné meniť. Štandardne na výberovej obrazovke nie je definované filtračné kritérium Predajná organizácia a Cesta odbytu – je potrebné si tieto filtračné kritériá doplniť.

MINISTERSTVO

DOPRAVY A VÝSTAVBY SLOVENSKEJ REPUBLIKY MINISTERSTVO

INVESTÍCIÍ, RECIONÁLNEHO ROZVOJA A INFORMATIZÁCIE SLOVENSKEJ REPUBLIKY

Štandard\* 🗸

|    | Metóda filtra:                  |                                                                                                    | Druh podmienky:                                                                                       | Kombinácia kľúčov:                                                                                                    |                                                                                                    | Platí dňa:                                                                                                    |                                                                                                    |
|----|---------------------------------|----------------------------------------------------------------------------------------------------|----------------------------------------------------------------------------------------------------|----------------------------------------------------------------------------------------------------|----------------------------------------------------------------------------------------------------|----------------------------------------------------------------------------------------------------|----------------------------------------------------------------------------------------------------|
| ~  | Filter s iba použiteľnými kri 🗸 | /                                                                                                    | C C                                                                                                   | d                                                                                                    | 9                                                                                                    | dd.MM.yyyy                                                                                                    |                                                                                                    |
|    | Predajná organizácia:           |                                                                                                    | Cesta odbytu:                                                                                         |                                                                                                    |                                                                                                    |                                                                                                    |                                                                                                    |
| CP | Úrad MF SR (M01) ×              | 7                                                                                                    | HČ Služby (1S) ×                                                                                      |                                                                                                    |                                                                                                    | Spustiť                                                                                                    | Upraviť filtre (4)                                                                                                    |
|    | ~<br>C                          | Metóda filtra:<br>V Filter s iba použiteľnými kri V<br>Predajná organizácia:<br>(Úrad MF SR (M01) ×) | Metóda filtra:<br>V Filter s iba použiteľnými kri V<br>Predajná organizácia:<br>(Úrad MF SR (M01) X C | Metóda filtra:     Druh podmienky:       ✓     Filter s iba použiteľnými kri ✓     C       Predajná organizácia:     Cesta odbytu:       CP     Úrad MF SR (M01) ×     CP | Metóda filtra:     Druh podmienky:     Kombinácia kľúčov:       ✓     Filter s iba použiteľnými krl ✓     C       Predajná organizácia:     Cesta odbytu:       CP     Úrad MF SR (M01) ×     CP | Metóda filtra:     Druh podmienky:     Kombinácia kľúčov:       ✓     Filter s iba použiteľnými kri ✓     C       Predajná organizácia:     Cesta odbytu:       CP     Úrad MF SR (M01) ×     CP | Metóda filtra:     Druh podmienky:     Kombinácia kľúčov:     Platí dňa:       V     Filter s iba použiteľnými krl V     C     C     dd.MM.yyyy       Predajná organizácia:     Cesta odbytu:     dd.MM.yyy     dd.MM.yyyy       CP     Úrad MF SR (M01) ×     CP     HC Služby (15) ×     CP     Spustiť |

Po voľbe Spustiť systém zobrazí platný zoznam cenových podmienok v štruktúre všetkých preddefinovaných atribútov.

| Druh podmienky | Tabuľka podm | Štát/región odosl. |  | Predajný doklad | Položka |  |
|----------------|--------------|--------------------|--|-----------------|---------|--|
| Cena (PR00)    | 304          |                    |  |                 |         |  |
| Cena (PR00)    | 304          |                    |  |                 |         |  |
| Cena (PR00)    | 304          |                    |  |                 |         |  |
| Cena (PR00)    | 304          |                    |  |                 |         |  |
| Cena (PR00)    | 304          |                    |  |                 |         |  |
| Cena (PR00)    | 304          |                    |  |                 |         |  |
| Cena (PR00)    | 304          |                    |  |                 |         |  |
| Cena (PR00)    | 304          |                    |  |                 |         |  |

Zoznam týchto atribútov je veľmi rozsiahly, je potrebné si ho upraviť voľbou . Pod danou ikonou sa zobrazia možnosti. Je potrebné si vybrať možnosť . Zobrazí sa zoznam všetkých atribútov, ktoré je možné v tejto aplikácii použiť.

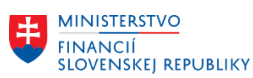

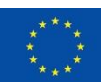

EURÓPSKA ÚNIA Európsky fond regionálneho rozvoja OP Integrovaná infraštruktúra 2014 – 2020

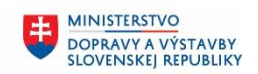

MINISTERSTVO INVESTÍCIÍ, RECIONÁLNEHO ROZVOJA A INFORMATIZÁCIE SLOVENSKEJ REPUBLIKY

| Nastavenie zobrazenia   | Reset           |
|-------------------------|-----------------|
| Stĺpce Triediť Zoskupiť |                 |
| Hladať Q                | Zobraziť všetko |
| ✓ Stĺpce (10/92)        |                 |
| ✓ Druh podmienky        |                 |
| ✓ Predajná organizácia  |                 |
| Cesta odbytu            |                 |
| ✓ Produkt               |                 |
| ✓ Platné do             |                 |
| ✓ Čiastka podmienky     |                 |
| Cenová jednotka         |                 |
| ✓ Typ výpočtu           |                 |
| ✓ Status spracovania    |                 |
| ✓ Platí od              | <b>* *</b> * *  |
|                         |                 |
|                         |                 |
|                         | OK 7-1          |
|                         | OK Zrušiť       |

## Voľbu vhodných atribútov je potrebné potvrdiť voľbou ok. Následne sa zmení zobrazenie dát na obrazovke:

|   | Druh podmienky | Predajná organizácia | Cesta odbytu   | Produkt                                           | Platné do  | Čiastka podn | nienky | Cenová jedno |
|---|----------------|----------------------|----------------|---------------------------------------------------|------------|--------------|--------|--------------|
|   | Cena (PR00)    | Úrad MF SR (M01)     | HČ Služby (1S) | Karta grafická (10000015)                         | 31.12.9999 | 15,00        | EUR    | 1,000        |
|   | Cena (PR00)    | Úrad MF SR (M01)     | HČ Služby (1S) | Kábel elektrický (10000010)                       | 31.12.9999 | 20,00        | EUR    | 1,000        |
|   | Cena (PR00)    | Úrad MF SR (M01)     | HČ Služby (1S) | Externý HDD (1000007)                             | 31.12.9999 | 10,00        | EUR    | 1,000        |
|   | Cena (PR00)    | Úrad MF SR (M01)     | HČ Služby (1S) | Skrutka štvorhranná (10000003)                    | 31.12.9999 | 4,00         | EUR    | 1,000        |
|   | Cena (PR00)    | Úrad MF SR (M01)     | HČ Služby (1S) | Doprava, preprava (80000016)                      | 31.12.9999 | 14,50        | EUR    | 1,000        |
|   | Cena (PR00)    | Úrad MF SR (M01)     | HČ Služby (1S) | Rutinná údržba interiérového vybavenia (80000011) | 31.12.9999 | 1.000,00     | EUR    | 1,000        |
| כ | Cena (PR00)    | Úrad MF SR (M01)     | HČ Služby (1S) | Servis, údržba, opravy iné (80000010)             | 31.12.9999 | 1.973,00     | EUR    | 1,000        |
| ٦ | Cena (PR00)    | Úrad MF SR (M01)     | HČ Služby (1S) | Kominárske práce (80000015)                       | 31.12.9999 | 99,90        | EUR    | 1,000        |

Exportovať 🗸

Pre export je potrebné zvoliť funkciu - Exportovať alebo Export (vrátane popisov). Pri voľbe Exportovať sa do šablóny dostanú všetky atribúty, pri voľbe Export(vrátane popisov) je súbor tvorený len atribútmi zobrazenými aj na obrazovke.

Po voľbe Export(vrátane popisov) sa v ľavej spodnej časti obrazovky zobrazí ikona xls súboru.

| ٩ | C SalesPricingConditxlsx |             |                  |                |                                                   |            |          |     |       | × |
|---|--------------------------|-------------|------------------|----------------|---------------------------------------------------|------------|----------|-----|-------|---|
|   |                          | Cena (PR00) | Úrad MF SR (M01) | HČ Služby (1S) | Servis, údržba, opravy iné (80000010)             | 31.12.9999 | 1.973,00 | EUR | 1,000 |   |
|   |                          | Cena (PR00) | Úrad MF SR (M01) | HČ Služby (1S) | Rutinná údržba interiérového vybavenia (80000011) | 31.12.9999 | 1.000,00 | EUR | 1,000 |   |

Pri názve xls súboru kliknutím na šípku sa zobrazia možnosti aktivít s daným xls súborom. Po voľbe Otvoriť sa zobrazia dáta v xls súbore v požadovanej štruktúre. S uvedeným súborom – dátami – je možné pracovať ako s ktorýmkoľvek xls súborom.

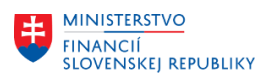

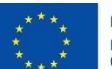

EURÓPSKA ÚNIA Európsky fond regionálneho rozvoja OP Integrovaná infraštruktúra 2014 – 2020

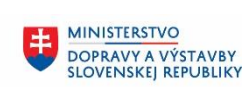

#### MINISTERSTVO INVESTÍCIÍ, REGIONÁLNEHO ROZVOJA AINFORMATIZÁCIE SLOVENSKEJ REPUBLIKY

| X 🔒 🕤                      | · ¢ · =                   |                     |                                  | SalesP       | ricingConditionRecord_                                                                                                    | 20221023_200223.xls | x - Excel        |                |                                             | ? 🗈                                            | - 8            | ×        |
|----------------------------|---------------------------|---------------------|----------------------------------|--------------|----------------------------------------------------------------------------------------------------|---------------------|------------------|----------------|---------------------------------------------|------------------------------------------------|----------------|----------|
| SÚBOR DO                   | OMOV VLOŽI                | Ť ROZLOŽENIE ST     | TRANY VZORCE                     | ÚDAJE REV    | ÍZIA ZOBRAZIŤ                                                                                                    | DOPLNKY             |                  |                |                                             |                                                |                |          |
| Prilepit'                  | Calibri<br>B I <u>U</u> - | • 11 • A A A        | ■ = <sub>=</sub> »·<br>= = = € € | Zalomiť text | Všeobecné<br>ovať • 🔄 • % 000                                                                                                    | → Podm formáte      | ienené Formátova | ať Štýly Vloži | Ý Odstrániť Formát                          | ∑ · AZT i<br>↓ Zoradiť a Ná<br>filtrovať · vyb | jsť a<br>rať • |          |
| Schránka 🖙                 | Pís                       | mo Fa               | Zarov                            | nanie        | ra Číslo                                                                                                    | G.                  | Štýly            |                | Bunky                                       | Úpravy                                         |                | ^        |
| A1                         | • : 📉                     | $\sqrt{f_x}$ Kľúč p | odmienky                         |              |                                                                                                    |                     |                  |                |                                             |                                                |                | ۷        |
| 1                          | -                         | . –                 |                                  |              |                                                                                                    | -                   |                  | _              |                                             | _                                              |                | <b>^</b> |
| A                          |                           | B C                 | D                                | E            | F                                                                                                    | G                   | н                | 1              | J                                           | к                                              | L              |          |
| 1                          |                           |                     |                                  |              |                                                                                                    |                     |                  | Kľúč podmienk  | Ŷ                                           |                                                |                |          |
| 2 Druh podr                | nienky                    | Tabuľka p           | odmier Prístup                   | Predajná or  | ganizácia                                                                                                    | Cesta odbytu        |                  | Produkt        |                                             | Status uvoľnenia Z                             | Zákazník       |          |
| 4 PR00                     |                           | 305                 | 010                              |              |                                                                                                    |                     |                  |                |                                             |                                                |                |          |
| 5 PR00                     |                           | 306                 | 020                              |              |                                                                                                    |                     |                  |                |                                             |                                                |                |          |
| 6 PR00                     |                           | 306                 | 030                              |              |                                                                                                    |                     |                  |                |                                             |                                                |                |          |
| 7 PR00                     |                           | 304                 | 040                              |              |                                                                                                    |                     |                  |                |                                             |                                                |                |          |
| 8                          |                           |                     |                                  |              |                                                                                                    |                     |                  |                |                                             |                                                |                |          |
| 9                          |                           |                     |                                  |              |                                                                                                    |                     |                  | Kľúč podmienk  | Ŷ                                           |                                                |                |          |
| 10 Druh podr               | nienky                    | Tabuľka p           | odmier Prístup                   | Predajná or  | ganizácia                                                                                                    | Cesta odbytu        |                  | Produkt        |                                             | Status uvoľnenia Z                             | lákazník       |          |
| 12 PR00                    | Cena                      | 304                 |                                  | M01          | Urad MF SR                                                                                                    | 15                  | HC Služby        | 4000009        | Cuketa                                      |                                                |                |          |
| 13 PR00                    | Cena                      | 304                 |                                  | M01          | Urad MF SR                                                                                                    | 15                  | HC Služby        | 10000015       | Karta grafická                              |                                                |                |          |
| 14 PR00                    | Cena                      | 304                 |                                  | M01          | Urad MF SR                                                                                                    | 15                  | HC Služby        | 10000010       | Kábel elektrický                            |                                                |                |          |
| 15 PR00                    | Cena                      | 304                 |                                  | M01          | Urad MF SR                                                                                                    | 15                  | HC Služby        | 10000007       | Externý HDD                                 |                                                |                |          |
| 16 PR00                    | Cena                      | 304                 |                                  | MO1          | Urad MF SR                                                                                                    | 15                  | HC Sluzby        | 1000003        | Skrutka stvorhrai                           |                                                |                |          |
| 17 PR00                    | Cena                      | 304                 |                                  | MO1          | Urad MF SR                                                                                                    | 15                  | HC SIUZDY        | 80000016       | Doprava, preprav                            |                                                |                |          |
| 18 PR00                    | Cena                      | 304                 |                                  | MUI          | Urad MF SR                                                                                                    | 15                  | HC Služby        | 80000011       | Rutinna udržba il                           |                                                |                |          |
| 19 PRO0                    | Cena                      | 304                 |                                  | NIU1         | Urad MF SR                                                                                                    | 15                  | HC Sluzby        | 80000010       | Servis, udrzba, o                           |                                                |                |          |
| 20 PR00                    | Cena                      | 304                 |                                  | MOI          | Urad ME SR                                                                                                    | 15                  | HČ Služby        | 80000015       | Rominarske prac                             |                                                |                |          |
| 21 PR00                    | Cena                      | 204                 |                                  | MO1          | Lirad MESP                                                                                                    | 15                  | HČ Služby        | 20000003       | Poprozontácia (                             |                                                |                |          |
| 23 PR00                    | Cena                      | 304                 |                                  | M01          | Lirad ME SR                                                                                                    | 15                  | HČSlužby         | 80000006       | Vodné a stočné                              |                                                |                | Ŧ        |
| $\leftarrow$ $\rightarrow$ | Field List                | Condition Data      | +                                |              | in the second second se |                     | : 4              |                |                                             |                                                |                | Þ        |
| PRIPRAVENÝ                 |                           |                     | -                                |              |                                                                                                    |                     |                  |                | III III III III III III IIII IIII IIII IIII | n                                              | + 1            | 00 %     |

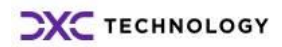